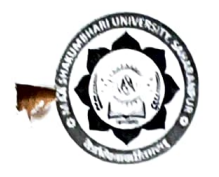

## माँ शाकुम्भरी विश्वविद्यालय, सहारनपुर

(पुँवारका, सहारनपुर, उ०प्र०, पिन–247120)

website-msuniversity.ac.in দরাক : । *555/* 63 / प्रशाठ / MSU / 2024–25 <u>E-mail id – registrar@msuniversity.ac.in</u> दिनांक : • २ - १ - २५

सेवा में,

प्राचार्थ / प्राचार्या

समस्त सम्बद्ध महाविद्यालय।

विषय:- समर्थ ई0आर0पी0 के कॉलेज लॉगिन के माध्यम से अध्ययनरत् छात्रों का Email Id/Mobile Number अपडेट करने के सम्बन्ध में।

महोदय,

And a constant of the second second s

(a) and (a) and (a) and (a) and (a) and (b) and (b)

and and the second second second second second second at the second second second second second second second s Address of the second second second second second second second second second second second second second second कृपया उपर्युक्त विषय का सन्दर्भ ग्रहण करने का कष्ट करें। समर्थ पोर्टल के क्रियान्वयन हेतु समस्त सम्बद्ध महाविद्यालयों को समर्थ ई0आर0पी0 के कॉलेज पोर्टल पर महाविद्यालयों में अध्ययनरत् छात्रों का डाटा उपलब्ध करा दिया गया है सम्बद्ध महाविद्यालय में अध्ययनरत् समस्त छात्र ⁄ छात्राओं को रजिस्ट्रेशन ⁄ लॉगिन कराना सुनिशित करें।

इस सम्बन्ध में छात्रों के ईमेल आईडी एवं मोवाईल नम्बर अपडेट की रामरया को देखते हुए महाविद्यालयों के लॉगिन आईडी पर छात्रों की ईमेल आईडी एवं मोवाईल नम्बर अपडेट करने की सुविधा प्रदान कर दी गई है। सम्बद्ध महाविद्यालय समर्थ पोर्टल (https://msuniversity.samarth.ac.in) पर अपने Principal User Id एवं पासवर्ड से लॉगिन करके Dashboard पर उपलब्ध Programmes में Proceed पर क्लिक करने के उपरान्त Student-Programme के Launch पर क्लिक करने के पश्चात Student को Enrollment Number से Search करके उसके Enrollment Number पर क्लिक करना होगा, जिससे Student की प्रोफाइल open हो जाएगी। Student की प्रोफाइल open करने के उपरान्त Settings में Update Details के Action बटन पर क्लिक करने के उपरान्त Update Email/Mobile के Action बटन पर क्लिक करके Student की Email Id/Mobile Number को अपडेट किया जाना है।

संलग्नकः– यथोपरि।

भवदीय

(वीरेन्द्र कुमार मौर्य) कुलसचिव

प्रतिलिपि – अधोलिखित को सूचानर्थ एवं आवश्यक कार्यवाही हेतु प्रेषित।

01 कुलपति कार्यालय को मा0 कुलपति जी के संज्ञानार्थ।

02 परीक्षा नियंत्रक।

03. गार्ड फाईल

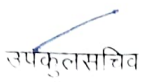

User Manual for updating Student Email Ids and Mobile Numbers. 01. महाविद्यालय को समर्थ पोर्टल (https://msuniversity.samarth.ac.in) पर अपने Principal User Id एवं पासवर्ड से लॉगिन करना होगा।

| ← → C 😁 msuniversity.samarth.ac.in/in | dex.php/site/login |                             | *                 | 🖶 Incognito 🚦 |
|---------------------------------------|--------------------|-----------------------------|-------------------|---------------|
|                                       |                    |                             |                   |               |
|                                       |                    |                             |                   |               |
|                                       |                    |                             |                   |               |
|                                       |                    | Maa Shakumb                 | ohari University  |               |
|                                       |                    | Username *                  |                   |               |
|                                       |                    | Username                    |                   |               |
|                                       |                    | Username cannot be blan     | ık.               |               |
|                                       |                    | Password *                  | Forgot Password ? |               |
|                                       |                    | Password                    |                   |               |
|                                       |                    |                             |                   |               |
|                                       |                    | Captcha Verification        |                   |               |
|                                       |                    | 4765467                     | Type the text     |               |
|                                       |                    | Click on the text to change |                   |               |
|                                       |                    | LO                          | GIN               |               |

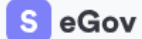

02. लॉगिन करने के उपरान्त dashboard पर उपलब्ध Programmes में Proceed पर क्लिक करना होगा।

| SeGov / Dashboard |   |                                                                                                    | Change Page Fo<br>A - A A + | ont Size :                | Maa Shakumbhari<br>University 온 |   |
|-------------------|---|----------------------------------------------------------------------------------------------------|-----------------------------|---------------------------|---------------------------------|---|
| • Academic        | ¢ | Dashboard                                                                                                    |                             |                           | (                               | : |
| Account Settings  |   | Institution Profile Edit Profile                                                                                                    | Positions                   | Organization Unit         | Programmes                      |   |
|                   |   | Designation of Head: Principal<br>Name of Head: -<br>AISHE Code:<br>NAAC Grade:<br>NIRF Ranking: -<br>Status: Active<br>Year of Establishment: : |                             | Manage your OU(s) PROCEED | Manage your Programmes PROCEED  |   |

## 03. Proceed करने के उपरान्त Students में Launch पर क्लिक करना होगा।

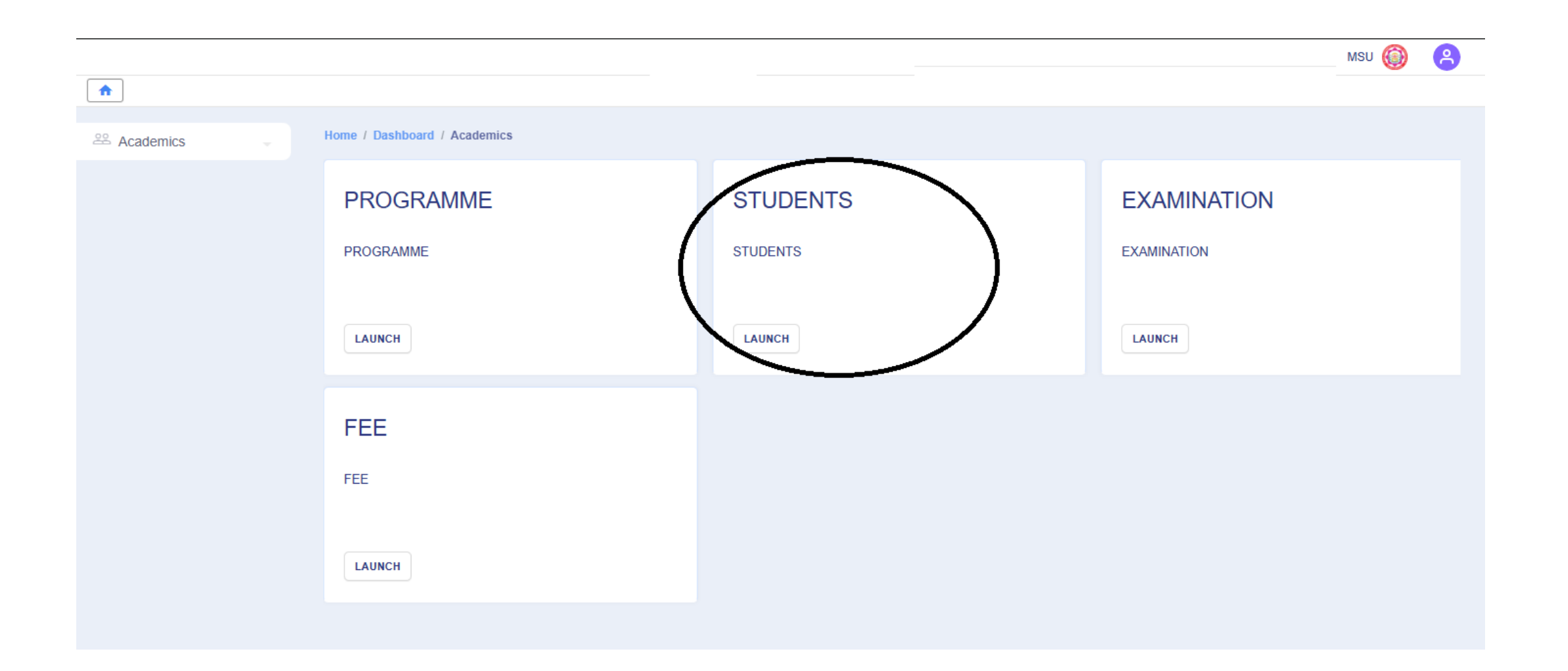

04. Student Launch के उपरान्त Student-Programme के Launch पर क्लिक करना होगा।

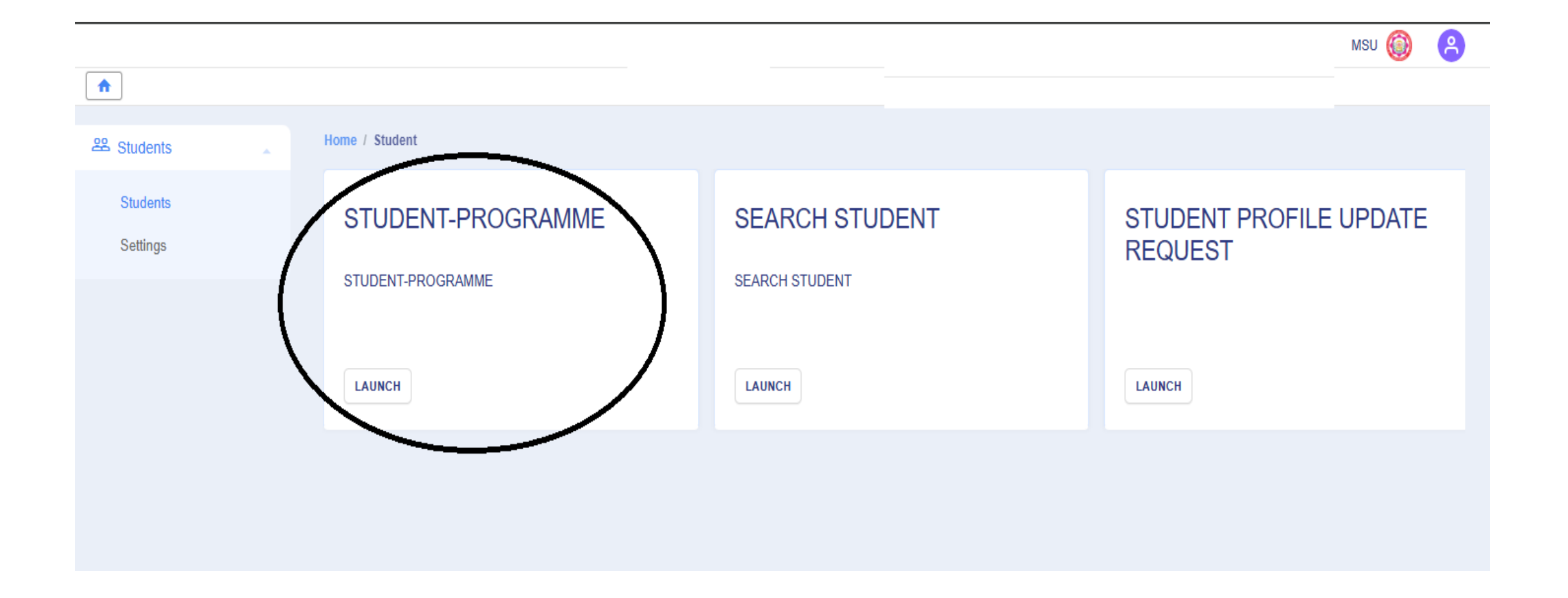

05. Student Programme Launch करने के उपरान्त जिस Student का ईमेल एवं मोबाईल नम्बर अपडेट करना है उसके Enrollment Number से Student को Search करके उसके Enrollment Number पर क्लिक करना होगा, जिससे उस छात्र की प्रोफाइल open हो जाएगी।

|               |        |                   |                     |                     |                                |                        |                                |                              |          |        | Μ                | isu 🔞          | 8                   |
|---------------|--------|-------------------|---------------------|---------------------|--------------------------------|------------------------|--------------------------------|------------------------------|----------|--------|------------------|----------------|---------------------|
|               |        |                   |                     |                     |                                |                        |                                |                              |          |        |                  |                |                     |
| 😤 Programme 🗸 | Home / | Student           | t / Student-Program | ne                  |                                |                        |                                |                              |          |        |                  |                |                     |
|               | St     | Student-Programme |                     |                     |                                |                        |                                |                              |          |        | Assign Fe        | ee Category    | •                   |
|               |        | #                 | Name                | Enrolment<br>Number | Programme                      | Organizational<br>Unit | Programme<br>Validity<br>Start | Programme<br>Validity<br>End | Category | Gender | Guardian<br>Name | Roll<br>Number | Insti<br>Reg<br>Num |
|               |        |                   |                     | $\bigcirc$          | Select Programme -             | Select OU -            |                                |                              |          |        |                  |                |                     |
|               |        | 1                 | AARJU               | MSU240              | BCOM : Bachelor of<br>Commerce |                        | 2024-JULY                      |                              | OBC      | FEMALE |                  |                |                     |
|               |        | 2                 | VINITA              | MSU240              | BCOM : Bachelor of<br>Commerce |                        | 2024-JULY                      |                              | OBC      | FEMALE |                  |                |                     |
|               |        | 3                 | AANCHAL             | MSU240              | BCOM : Bachelor of<br>Commerce |                        | 2024-JULY                      |                              | OBC      | FEMALE |                  |                |                     |
|               |        | 4                 | BHAWNA              | MSU240              | BCOM : Bachelor of<br>Commerce |                        | 2024-JULY                      |                              | UR       | FEMALE |                  |                |                     |

06. Student की प्रोफाइल open करने के उपरान्त Settings पर क्लिक करना होगा।

|                 |                             |            |                                         |          |                                           | MSU 🎯                            |
|-----------------|-----------------------------|------------|-----------------------------------------|----------|-------------------------------------------|----------------------------------|
| <b>^</b>        |                             |            |                                         |          |                                           |                                  |
| Student         | Home / Student Programme Al | / MSU2400  | Student-Programme                       |          |                                           |                                  |
| Student Profile | AAR                         | JU         |                                         |          |                                           | 95:                              |
| Update Course   |                             |            |                                         |          |                                           | vkł                              |
| Examination     | BCOM : Bachelor             | of Commerc | e                                       |          |                                           | Export Course-Result Information |
| All Sections    | Name                        | AARJU      | Enrolment Number                        | MSU24000 | Organizational Unit (Affiliated Colleges) | Degree College,                  |
| Grade Cards     | Level                       | BACHELOR   | Program Type                            | DEGREE   | Delivery Mode                             | Face to face                     |
| Settings        | Admission (Year-<br>Cycle)  | 2024-JULY  | Admission Validity End (Year-<br>Cycle) | -        |                                           |                                  |
|                 | Enrolment Status            | ACTIVE     | Examination Roll Number                 |          | ABC ID                                    |                                  |
|                 | Eligibility Tag             |            | Eligibility Tag Remark                  |          |                                           |                                  |
|                 | Registration Number         |            | Admisison date                          |          | Fee Category                              |                                  |
|                 | Program Medium              |            |                                         |          |                                           |                                  |
|                 |                             |            |                                         |          |                                           |                                  |
|                 | Courses                     |            |                                         |          |                                           |                                  |
|                 |                             |            |                                         |          |                                           |                                  |

## 07. Settings में Update Details के Action बटन पर क्लिक करना होगा।

|                             |                                             | msu 🚳 🙁 |
|-----------------------------|---------------------------------------------|---------|
|                             |                                             |         |
| 路Student                    | Home / Student Programme / AARJU / Settings |         |
| Student Profile             | Settings                                    |         |
| Update Course               | Showing 1-2 of 2 items.                     |         |
| Examination                 | Name Action                                 |         |
| All Examination Applicati   | Update Details                              | >       |
| All Sections<br>Grade Cards | Update Eligibility Tags                     |         |
| Settings                    |                                             |         |

## 08. Update Details में Update Email/Mobile के Action बटन पर क्लिक करना होगा।

|                                 |                                                          | MSU 🍈                                                                                                    | 8                                                             |
|---------------------------------|----------------------------------------------------------|----------------------------------------------------------------------------------------------------|---------------------------------------------------------------|
|                                 |                                                          |                                                                                                    |                                                               |
| ome / AARJU Update Details Menu |                                                          |                                                                                                    |                                                               |
| Update Details :AARJU           |                                                          |                                                                                                    |                                                               |
| Showing 1-4 of 4 items.         |                                                          |                                                                                                    |                                                               |
| Name                            | Action                                                   |                                                                                                    |                                                               |
| Update Login Password           | ۵                                                        |                                                                                                    |                                                               |
| Update Email/Mobile             |                                                          |                                                                                                    |                                                               |
| View Student Login Details      | ۵                                                        |                                                                                                    |                                                               |
| Update Student Email/Mobile     | •                                                        |                                                                                                    |                                                               |
|                                 |                                                          |                                                                                                    |                                                               |
|                                 | Deme / AARJU Update Details Menu   Update Details :AARJU | me / ARJU Update Details Menu Update Details :AARJU Showing 1.4 of 4 items. Name Action Update Login Password Update Email/Mobile View Student Login Details Update Student Email/Mobile | Image: I AARJU Update Details Menu     Update Details : AARJU |

09. Student की सही ईमेल एवं आधार से लिंक मोबाईल नम्बर डालकर Sumbit बटन पर क्लिक करने से छात्र का ईमेल एवं मोबाइल नम्बर समर्थ पोर्टल पर अपडेट हो जाएगा।

|            |                                                                                              | msu 🍈 | 8 |
|------------|----------------------------------------------------------------------------------------------|-------|---|
|            |                                                                                              |       |   |
| ≊Student 🗸 | Home / AARJU / Update Details Menu / Change login details                                    |       |   |
|            | Update login details for AARJU<br>Personal Email vk6 1<br>Mobile Number 95:<br>Submit Cancel |       |   |
|            |                                                                                              |       |   |